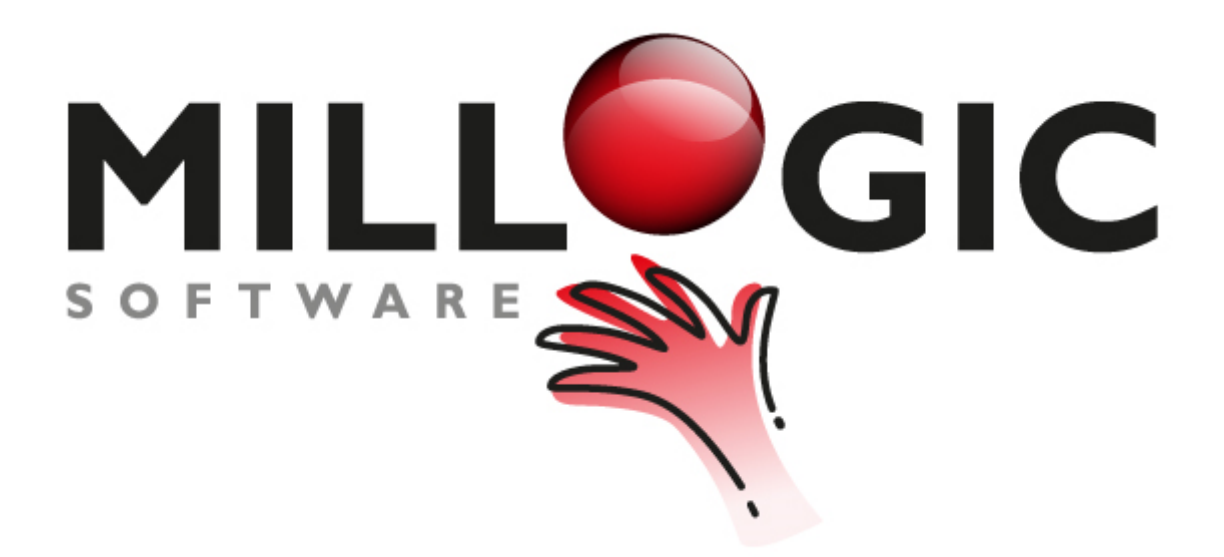

# **Millogic Documentation**

homepage: www.millogic.nl support: www.millogic.nl/support whitepapers: www.millogic.nl/support/white-papers

> support e-mail: Helpdesk@millogic.nl sales e-mail: Info@millogic.nl

> > © 2016 Millogic Software

Creating your Annual Reports with Mill7 is powerful and easy.

This topic describes in three steps how to create the Annual Report in Mill7 using an Excel file with your own Annual Report format.

The three steps are:

- 1. Preparing an Excel file to be able to use as a template for the Annual Report in Mill7
- 2. Creating the Annual Report with the figures in the Mill7 accounting module
- 3. Adjust changes in figures to an existing Annual Report

## Step1. Preparing an Excel file to be used as a template for the Annual Report

The Excel annual report template may consist of as many as sheets as you need. The first sheet, however, is reserved for Mill7.

At this first sheet the following columns must be defined:

- A. General ledger number
- B. Balance amount current year
- C. Balance amount previous year
- D. Description general ledger (optional)

The columns B and C will be filled by Mill7 taking into account the general ledger number in column A.

The column A must contain the chart of accounts.

To do so initially the following default Mill7 report can be used: *Financial* > *Chart of accounts*. We advise to check off the option '*Group and make up report*'.

This report creates an temporary Excel file with on the first sheet two columns: Account no. and Description.

After reporting to excel move the column description to column D so that Mill7 in step 2 and 3 will work correctly with the sheet .

| 📄 Financial                        |               | ^                         | Selecti    | n                    | All            | From     | Until                      |
|------------------------------------|---------------|---------------------------|------------|----------------------|----------------|----------|----------------------------|
| Account recognition                |               | Accourt                   | Account of |                      |                | onui     |                            |
| 🗈 🔛 Assets                         |               |                           | Block V    | /N                   | v<br>          | N        | N                          |
| 🖶 🔛 Balancecodes                   |               |                           | biock I    |                      |                |          |                            |
| 🖶 🛄 Bankstatement                  |               |                           |            |                      |                |          |                            |
| - 💾 Budgets                        |               |                           |            |                      |                |          |                            |
| Chart of accounts                  |               |                           |            |                      |                |          |                            |
| Cost centers                       |               |                           |            |                      |                |          |                            |
| Daybook journals                   |               |                           |            |                      |                |          |                            |
|                                    |               |                           |            |                      |                |          |                            |
| Export balance                     |               |                           |            |                      |                |          |                            |
|                                    |               |                           |            |                      |                |          |                            |
| General ledger per bookvear        | ,             |                           |            |                      |                |          |                            |
| 🕀 🛄 General ledger totals per per  | iod           |                           |            |                      |                |          |                            |
| 🖭 Journal log                      |               |                           |            | Group and make up    | report         | Start re | eport in new Excel session |
| 📲 Opening balance                  |               |                           |            | English              |                | Precale  | culate formulas            |
| 🛄 Rates                            |               |                           |            | Show selection on r  | eport          | Millog   | ic only: Excel oud         |
|                                    |               |                           |            | Print code table ins | tead of descri | ption    |                            |
| - 😬 Revaluation                    |               | ~                         |            |                      |                |          |                            |
| 😬 Revaluation<br>⊕ 🖽 Trial balance |               |                           |            |                      |                |          |                            |
| ₩ Revaluation                      |               | >                         | Templat    | 2                    |                |          |                            |
| Revaluation<br>교 @ Trial balance   |               | >                         | Templat    | e                    |                |          |                            |
| Heraluation                        | ription E     | ample                     | Templat    | •                    |                |          |                            |
| Hevaluation                        | ription E     | ><br>ample                | Templat    |                      |                |          |                            |
| Int fields Sorting Report desc     | ription E     | ample Description Dutch   | Templat    | Description Engli    | sh             | Width    | Layout                     |
| ield                               | tription   Ex | > ample Description Dutch | Templat    | E Description Engli  | sh             | Width    | Layout<br>8 Integer        |

If you like you can add extra rows and columns to the sheet. In the example below we added extra rows and formulas for checking the balance totals of Balance accounts and Profit and Loss accounts.

| B  | 2 🔻              | $X \checkmark f_x$ | =SUM(B7:B165  | 5)               |             |   |
|----|------------------|--------------------|---------------|------------------|-------------|---|
|    | А                | В                  | С             | D                | E           | F |
| 1  | check            | current year       | previous year |                  |             |   |
| 2  | balance          | <u> </u>           |               |                  |             |   |
| 3  | p&I              | -                  |               |                  |             |   |
| 4  |                  |                    |               |                  |             |   |
| 5  | Chart of account |                    |               |                  |             |   |
| 6  | No.              |                    |               | Descr.           |             |   |
| 7  | 100              |                    |               | Goodwill         |             |   |
| 8  | 101              |                    |               | Depreciation goo | dwill       |   |
| 9  | 110              |                    |               | Start-up expens  | es          |   |
| 10 | 111              |                    |               | Depreciation Sta | art-up exp. |   |
| 11 | 200              |                    |               | Buildings        |             |   |
| 12 | 201              |                    |               | Depreciation bui | ldings      |   |
| 13 | 202              |                    |               | Freehold land    |             |   |
| 14 | 210              |                    |               | Renovations      |             |   |
| 15 | 211              |                    |               | Depreciation ren | ovations    |   |

To finish the template you can set up the layout of your Annual Report in sheets 2 and further.

The first sheet, we called it GL, which is reserved for Mill7, will contain data to feed the actual annual report in the other sheets.

| Þ | GL | Balance | Profit and Loss | Taxes | Capital | Assets | ÷ |
|---|----|---------|-----------------|-------|---------|--------|---|
|   |    |         |                 |       |         |        |   |

Where necessary you can define formulas to use the amounts of column B and C on the first sheet and place them in the other sheets of your template.

#### Create a cell style named *Changed*

Mill7 will use this cell style to highlight changed cells in columns B and C of the first sheet with red as a background color.

Finally, save your template in an Excel 2007 (or later) format like .xlsx or .xltx.

### Step2. Create the annual report

In the accounting module go to the *Balance*, *P*&*L* tab and click on the Print button *Balance sheet* on the menu bar.

The pop up screen *Print Balancesheet* will be shown. On this screen check the radio button for *Template,* then select your Annual Report template and choose *OK.* 

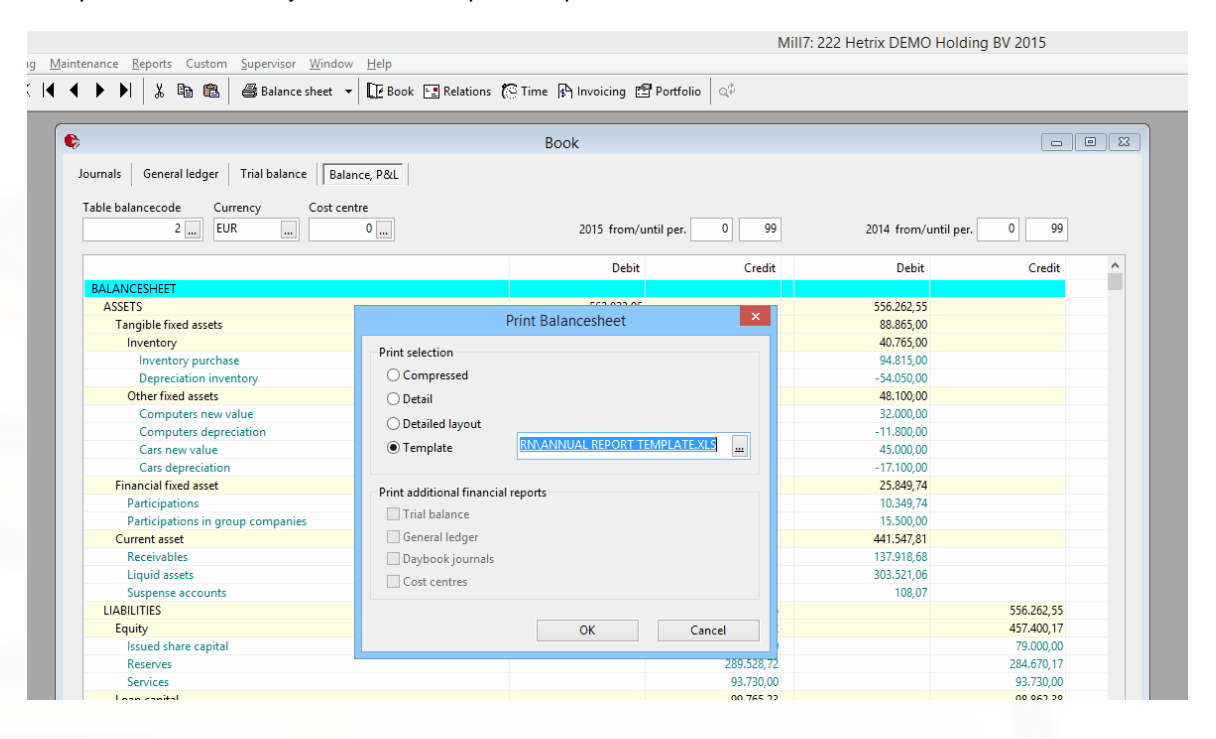

Mill7 will create a new temporary Excel file with the actual balance amounts of each general ledger in the first sheet at columns B and C.

Also all formulas used in one of the template sheets will be executed.

| в  | 3             | $\cdot$ : $\times \checkmark f_x$ |          |                            |       |      |  |  |      | <i>fx</i> =SUM(B166:B343) |                                             |           |       |        |      |       |    |  |  |   |  |   |
|----|---------------|-----------------------------------|----------|----------------------------|-------|------|--|--|------|---------------------------|---------------------------------------------|-----------|-------|--------|------|-------|----|--|--|---|--|---|
|    | А             | A                                 |          | B                          | 1     |      |  |  | С    |                           |                                             | D         |       | E      |      |       | F  |  |  | G |  | Н |
| 1  | check         |                                   |          | current year previous year |       |      |  |  |      |                           |                                             |           |       |        |      |       |    |  |  |   |  |   |
| 2  | balance       |                                   | <u> </u> |                            | 4.85  | 8,55 |  |  | 69.  | 380,16                    |                                             |           |       |        |      |       |    |  |  |   |  |   |
| 3  | p&l 💧         |                                   | ·        |                            | -4.85 | 8,55 |  |  | -69. | 380,16                    |                                             |           |       |        |      |       |    |  |  |   |  |   |
| 4  |               | 1                                 |          |                            |       |      |  |  |      |                           |                                             |           |       |        |      |       |    |  |  |   |  |   |
| 5  | Chart of acco | unt                               |          |                            |       |      |  |  |      |                           |                                             |           |       |        |      |       |    |  |  |   |  |   |
| 6  | I             | No.                               |          |                            |       |      |  |  |      |                           | Descr                                       |           |       |        |      |       |    |  |  |   |  |   |
| 7  | 100           |                                   |          |                            |       |      |  |  |      |                           | Good                                        | will      |       |        |      |       |    |  |  |   |  |   |
| 8  | 1             | 01                                |          |                            |       |      |  |  |      |                           | Depreciation goodwill                       |           |       |        |      |       |    |  |  |   |  |   |
| 9  | 1             | 10                                |          |                            |       |      |  |  |      |                           | Start-up expenses                           |           |       |        |      |       |    |  |  |   |  |   |
| 10 | 111           |                                   |          |                            |       |      |  |  |      |                           | Depreciation Start-up exp.                  |           |       |        |      |       |    |  |  |   |  |   |
| 11 | 2             | 200                               |          |                            |       |      |  |  |      |                           | Buildings                                   |           |       |        |      |       |    |  |  |   |  |   |
| 12 | 2             | 201                               |          |                            |       |      |  |  |      |                           | Depreciation buildings                      |           |       |        |      |       |    |  |  |   |  |   |
| 13 | 2             | 202                               |          |                            |       |      |  |  |      |                           | Freeh                                       | old land  |       |        |      |       |    |  |  |   |  |   |
| 14 | 2             | 210                               |          |                            |       |      |  |  |      |                           | Renov                                       | ations    |       |        |      |       |    |  |  |   |  |   |
| 15 | 2             | 211                               |          |                            |       |      |  |  |      |                           | Depre                                       | ciation r | reno  | vatio  | ons  |       |    |  |  |   |  |   |
| 16 | 2             | 20                                |          |                            |       |      |  |  |      |                           | Plant r                                     | nachine   | ry a  | nd e   | quip | men   | t. |  |  |   |  |   |
| 17 | 2             | 21                                |          |                            |       |      |  |  |      |                           | Depreciation plant maschinery and equipment |           |       |        |      |       |    |  |  |   |  |   |
| 18 | 2             | 230                               |          |                            | 9     | 4300 |  |  |      | 94400                     | Invent                                      | ory       |       |        |      |       |    |  |  |   |  |   |
| 19 | 2             | 231                               |          |                            | -5    | 4050 |  |  |      | -54050                    | Depre                                       | ciation i | nve   | ntorie | es   |       |    |  |  |   |  |   |
| 20 | 2             | 240                               |          |                            | 3     | 2000 |  |  |      | 32000                     | Compi                                       | uters     |       |        |      |       |    |  |  |   |  |   |
| 21 | 2             | 241                               |          |                            | -1    | 2600 |  |  |      | -11800                    | Depre                                       | ciation o | com   | puter  | rs   |       |    |  |  |   |  |   |
| 22 | 2             | 250                               |          |                            | 4     | 5000 |  |  |      | 45000                     | Cars                                        |           |       |        |      |       |    |  |  |   |  |   |
| 23 | 2             | 251                               |          |                            | -1    | /100 |  |  |      | -1/100                    | Depre                                       | clation o | cars  |        |      |       |    |  |  |   |  |   |
| 24 |               | 000                               |          |                            | 1     | 0000 |  |  |      | 10000                     | Partici                                     | pation H  | iolla | nd E   | xpor | τ Β.\ | /. |  |  |   |  |   |
| 25 | 3             | 301                               |          |                            |       |      |  |  |      |                           | Partici                                     | pation E  | 5.V.  | в      |      |       |    |  |  |   |  |   |

Your annual report is now ready to be saved or printed.

# Step 3. Adjust changes

Changes in the bookkeeping can be implemented in the Annual Report by re-doing step 2. New general ledger accounts should be added manually to the first sheet before re-doing step 2. Otherwise these general ledger accounts will be added at the end of the chart of accounts.

Use the earlier created annual report as template and Mill7 will highlight the amounts that have changed.

| _  |            |        |          |                |                     |         |                        |           |         |         |       |        |       |  |  |  |
|----|------------|--------|----------|----------------|---------------------|---------|------------------------|-----------|---------|---------|-------|--------|-------|--|--|--|
| X  |            | 5-0    | - 🗳 =    |                |                     |         |                        |           | M       | lillter | np10. | XLSX   | - Exc |  |  |  |
| F  | FILE       | HOME   | INSERT   | PAGE LA        | AYOUT FORMULAS DATA |         |                        |           |         | REVIE   | VIEW  |        |       |  |  |  |
|    |            |        |          |                |                     |         |                        |           |         |         |       |        |       |  |  |  |
| A  | 1          | • :    | $\times$ | f <sub>x</sub> | check               |         |                        |           |         |         |       |        |       |  |  |  |
|    | А          |        | в        |                | с                   |         | D                      |           | E       |         | F     |        | G     |  |  |  |
| 1  | check      |        | current  | vear           | previo              | us vear | _                      |           | -       |         |       |        | -     |  |  |  |
| 2  | balance    |        | 4.8      | 58.55          | 69                  | .380.16 |                        |           |         |         |       |        |       |  |  |  |
| 3  | p&I        |        | -4.8     | 58,55          | -69                 | .380,16 |                        |           |         |         |       |        |       |  |  |  |
| 4  | ľ.         |        |          |                |                     |         |                        |           |         |         |       |        |       |  |  |  |
| 5  | Chart of a | ccount |          |                |                     |         |                        |           |         |         |       |        |       |  |  |  |
| 6  | 1          | No.    |          |                |                     |         | Descr.                 |           |         |         |       |        |       |  |  |  |
| 7  |            | 100    |          |                |                     |         | Goodwill               |           |         |         |       |        |       |  |  |  |
| 8  |            | 101    |          |                |                     |         | Depreciation goodwill  |           |         |         |       |        |       |  |  |  |
| 9  |            | 110    |          |                |                     |         | Start-up e             | expenses  | 3       |         |       |        |       |  |  |  |
| 10 |            | 111    |          |                |                     |         | Depreciat              | ion Star  | t-up ex | up exp. |       |        |       |  |  |  |
| 11 |            | 200    |          |                |                     |         | Buildings              |           |         |         |       |        |       |  |  |  |
| 12 |            | 201    |          |                |                     |         | Depreciation buildings |           |         |         |       |        |       |  |  |  |
| 13 |            | 202    |          |                |                     |         | Freehold               | land      |         |         |       |        |       |  |  |  |
| 14 |            | 210    |          |                |                     |         | Renovatio              | ons       |         |         |       |        |       |  |  |  |
| 15 |            | 211    |          |                |                     |         | Depreciat              | ion reno  | vations |         |       |        |       |  |  |  |
| 16 |            | 220    |          |                |                     |         | Plant mac              | hinery a  | nd equi | ipmen   | t     |        |       |  |  |  |
| 17 |            | 221    |          |                |                     |         | Depreciat              | ion plant | masch   | inery   | and e | equipn | nent  |  |  |  |
| 18 |            | 230    | 9        | 4200           |                     | 94400   | Inventory              |           |         |         |       |        |       |  |  |  |
| 19 |            | 231    | -5       | 4050           |                     | -54050  | Depreciat              | ion inver | ntories |         |       |        |       |  |  |  |
| 20 |            | 240    | 3        | 2000           |                     | 32000   | Computer               | S         |         |         |       |        |       |  |  |  |
| 21 |            | 241    | -1       | 2600           |                     | -11800  | Depreciat              | ion comp  | outers  |         |       |        |       |  |  |  |
| 22 |            | 250    | 4        | 5000           |                     | 45000   | Cars                   |           |         |         |       |        |       |  |  |  |
| 23 | 1          | 251    | _1       | 7100           |                     | _17100  | Depreciat              | ion cars  |         |         |       |        |       |  |  |  |